## Outlook 2010 - Opening a Delegated Calendar

When another employee gives you delegate permissions to a calendar in Outlook, you will want to open that calendar in your Shared Calendars list.

1. When in Outlook, your Calendar is located below the Navigation Pane (Folder List), and to the left of the Reading Pane (Email List). Click on **Calendar** 

| Margaret Margaret Mar | nave Adde they                                               | rot. excellent over all                                                                                                    | .0                         |                |
|----------------------------------------------------------------------------------------------------|--------------------------------------------------------------|----------------------------------------------------------------------------------------------------|----------------------------|----------------|
| Dan Bant Banter<br>Den Bant Banter<br>Inn Dan Dann                                                                                                    | X Constant Systems                                           | 1 A To Marsuer<br>1 A Dare<br>2 Dare<br>2 Da | Conception Conception      |                |
| trantes     Calendaria     Calendaria     Galendaria     Galendaria                                                                                                    | Dependence (1995) (1995)<br>Annalys By Date (1996)<br>Annaly | Welcome to Outlook<br>Curtis Flaterod                                                                                                    | * . Individual XVI         |                |
| Antridisionations     Antri<br>Antri<br>Dontines     Dontines     Dontines     Dontines     Dontines     Dontines     Dontine     Dontine     Dontine     Dontine     Dontine     Dontine     Dontine     Dontine                                                                                                    | Const Parrow 1200 Ref 1997<br>Westmente Outron               | weitanel<br>127                                                                                                    |                            | Mail Calendar  |
| ana<br>Candar<br>L. Candar<br>2) tonin                                                                                                    |                                                              | Carls Retead                                                                                                    | Arangedic Mag Sur Cate * * | Contacts Tasks |
| Rent F.)                                                                                                    |                                                              | et vern delte. El Consultat to Massart Demeny                                                                                                    |                            | nems; 1        |

2. In the home Ribbon under the "Share" category, click **Open Calendar** and select **From Address Book...** 

| File Home Send /                             | Receive Folder                     | View                       |                       |                 |                            |                      |                                |                                     |
|----------------------------------------------|------------------------------------|----------------------------|-----------------------|-----------------|----------------------------|----------------------|--------------------------------|-------------------------------------|
|                                              | 5 📑                                |                            |                       | 1               |                            |                      |                                | 3 🎺                                 |
| New New New<br>Appointment Meeting Items *   | Today Next 7 Da<br>Days            | ay Work Week Month<br>Week | Schedule<br>View      | Open<br>Calenda | Calendar<br>r • Groups • C | E-mail<br>Calendar ( | Share Put<br>Calendar Onl      | olish Calendar<br>ine * Permissions |
| New                                          | Go To Ta                           | Arrange                    | <                     | Fr              | om <u>A</u> ddress Boo     | ok                   | Share                          |                                     |
| ◀ September 2010 \$<br>Su Mo Tu We Th Fr Sa  | <ul> <li>September 2010</li> </ul> |                            |                       | From Room List  |                            | Ad                   | Add Calendar from Address Book |                                     |
| 29 30 31 1 2 3 4                             | Sunday                             | Tue                        | Create New Blank Cale |                 | Calendar                   | . Thu                | rsday                          |                                     |
| 12 13 14 15 16 17 18<br>19 20 21 22 23 24 25 | Aug 29                             | 30                         | 31                    |                 | Open Shared Calendar       |                      |                                | 3                                   |

3. Use the search function to find the person or calendar that you have been given access to and click **Calendar** to put it the bottom field. After you have finished selecting addresses, click **Ok** 

| Select Name: Global Address List                                |       |                          |                  |                 | X          |
|-----------------------------------------------------------------|-------|--------------------------|------------------|-----------------|------------|
| Search: <ul> <li>Name only</li> <li>More columnation</li> </ul> | mns   | A <u>d</u> dress Book    |                  |                 |            |
| 0001 Test                                                       | Go    | Global Address List - zi | test@kwantlen.ca | ✓ Ad <u>v</u> a | anced Find |
| News                                                            | Tible |                          | Rusings Dhang    | Leasting        |            |
| Name                                                            | nue   |                          | Business Phone   | Location        |            |
| 💈 0001 Test                                                     |       |                          |                  |                 | <b>▲</b>   |
| S 0002 Test                                                     |       |                          |                  |                 | _          |
| S 0003 Test                                                     |       |                          |                  |                 |            |
| S 0004 Test                                                     |       |                          |                  |                 |            |
| S 0005 Test                                                     |       |                          |                  |                 |            |
| S 0006 Test                                                     |       |                          |                  |                 |            |
| 8 0007 Test                                                     |       |                          |                  |                 |            |
| 3 0008 Test                                                     |       |                          |                  |                 |            |
| 1030 Small Boardroom/Langley                                    |       |                          |                  |                 |            |
| 1030 Study Room/Richmond Library                                |       |                          |                  |                 |            |
| 1055 Boardroom/Langley                                          |       |                          |                  |                 |            |
| 1065 Study Room/Richmond Library                                |       |                          |                  |                 |            |
| 1075 Study Room/Richmond Library                                |       |                          |                  |                 |            |
| 1080 Study Room/Richmond Library                                |       |                          |                  |                 | <b>_</b>   |
| 1085 Study Room(Richmond Library)                               |       |                          |                  |                 |            |
|                                                                 |       |                          |                  |                 |            |
| Calendar -> 0001 Test                                           |       |                          |                  |                 |            |
|                                                                 |       |                          |                  | ок              | Cancel     |
|                                                                 |       |                          |                  |                 | ///        |

4. You will now be able to view that calendar in your calendar list, and create/edit appointments if you have the correct permissions

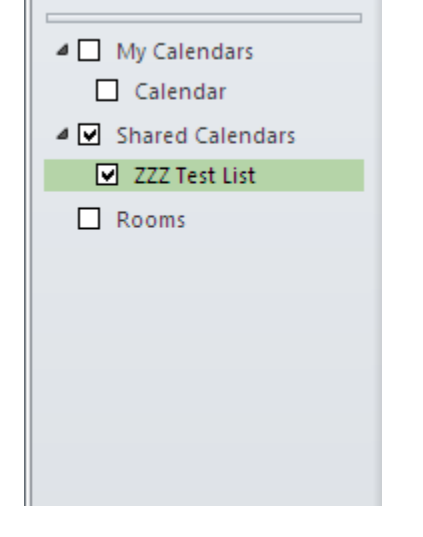

## \*\*Note\*\*

The "Open Shared Calendar" option from the "Open Calendar" drop-down box does \*NOT\* serve the same function as "From Address Book..."